## Kurzanleitung Sendersuchlauf

## Samsung Jahrgang 2009/2010 Model LE32B650 und typähnliche Geräte

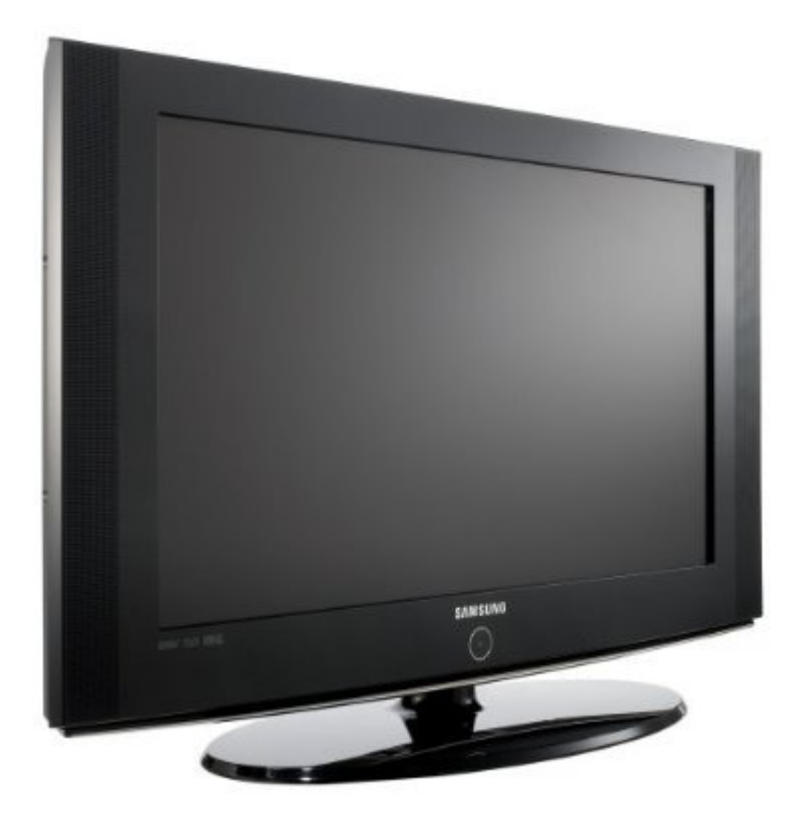

## Sendersuchlauf

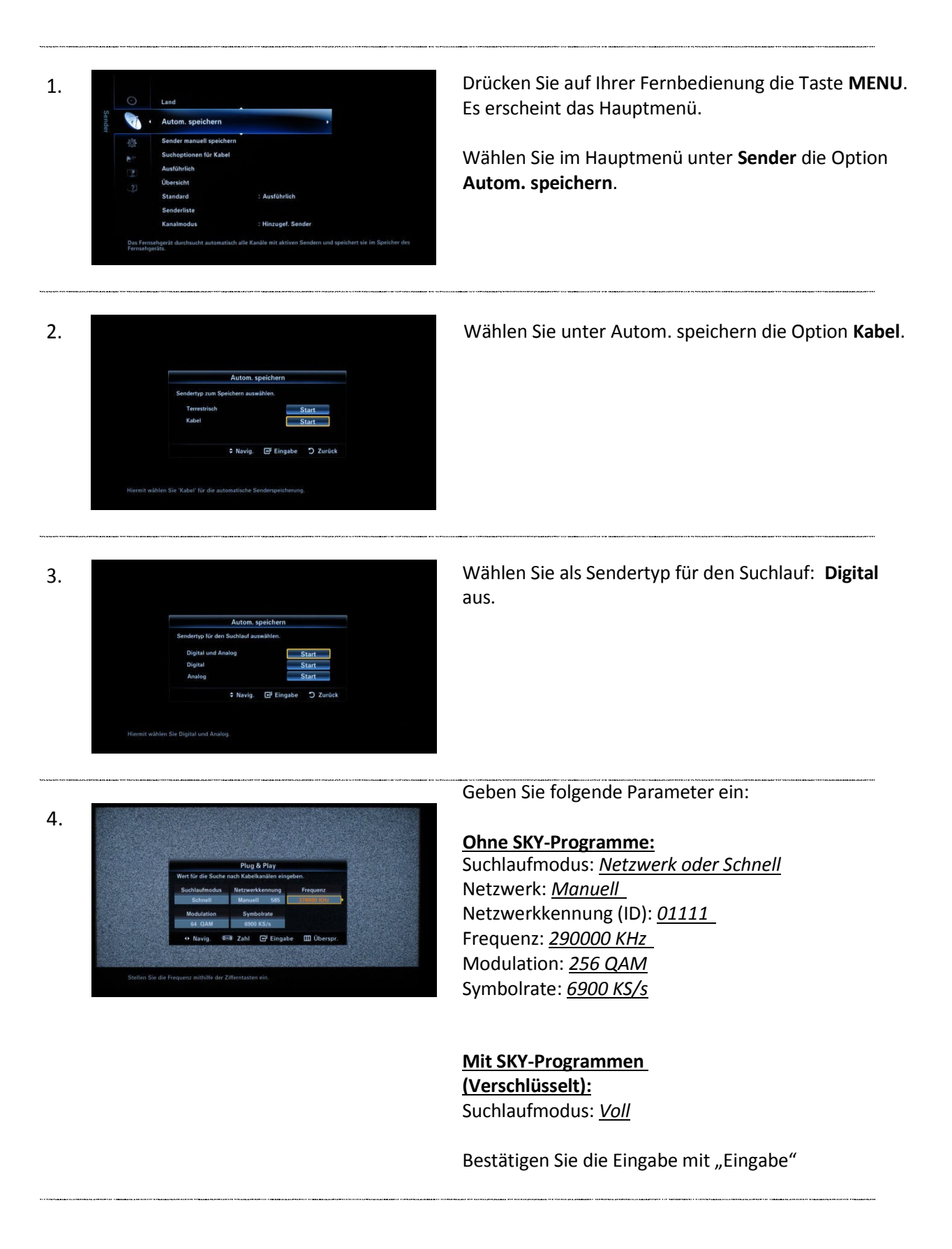

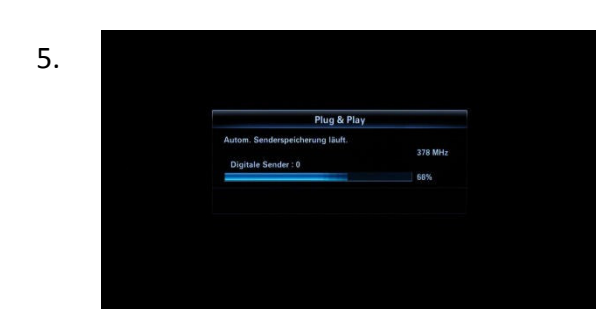

Warten Sie bis der automatische Suchlauf abgeschlossen ist, dies kann einige Minuten dauern.

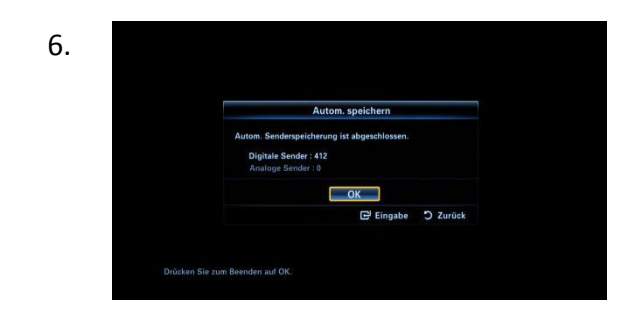

Bestätigen Sie nun **OK** um die Sender zu speichern und den Suchlauf abzuschliessen.